Repository http://repository.uinsby.ac.id/

## Panduan Tutorial Unggah Mandiri Artikel Jurnal Karya Ilmiah Dosen pada repository UIN Sunan Ampel Surabaya

Pebruari 2022

Oleh Abdun Nashir, S.Pd.I

Panduan ini dibuat untuk memberikan kemudahan tahapan proses unggah mandiri artikel jurnal karya ilmiah dosen.

- A. Jalankan web browser anda (google chrome, mozila firefox atau lainnya), ketikkan alamat <u>http://repository.uinsby.ac.id/</u>
- B. Selanjutnya pilih menu 'Login' pada pojok kiri atas

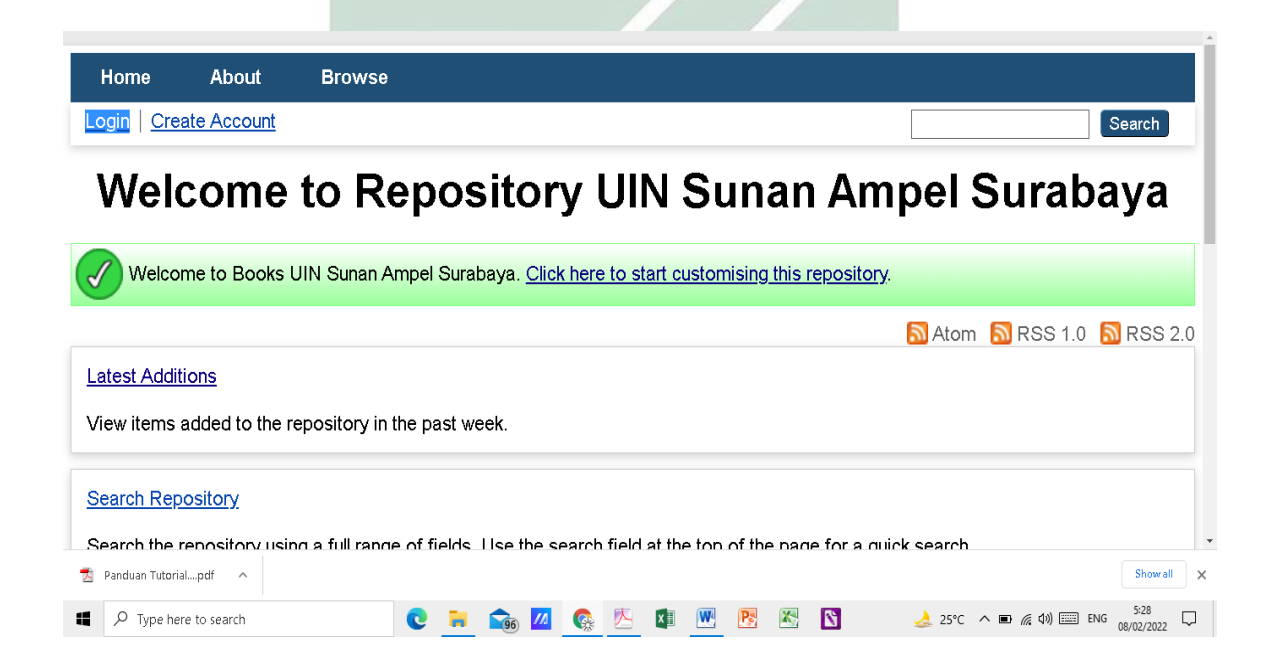

repository.uinsby.ac.id repository.uinsby.ac.id repository.uinsby.ac.id repository.uinsby.ac.id repository.uinsby.ac.id

C. Selanjutnya isikan username dan password

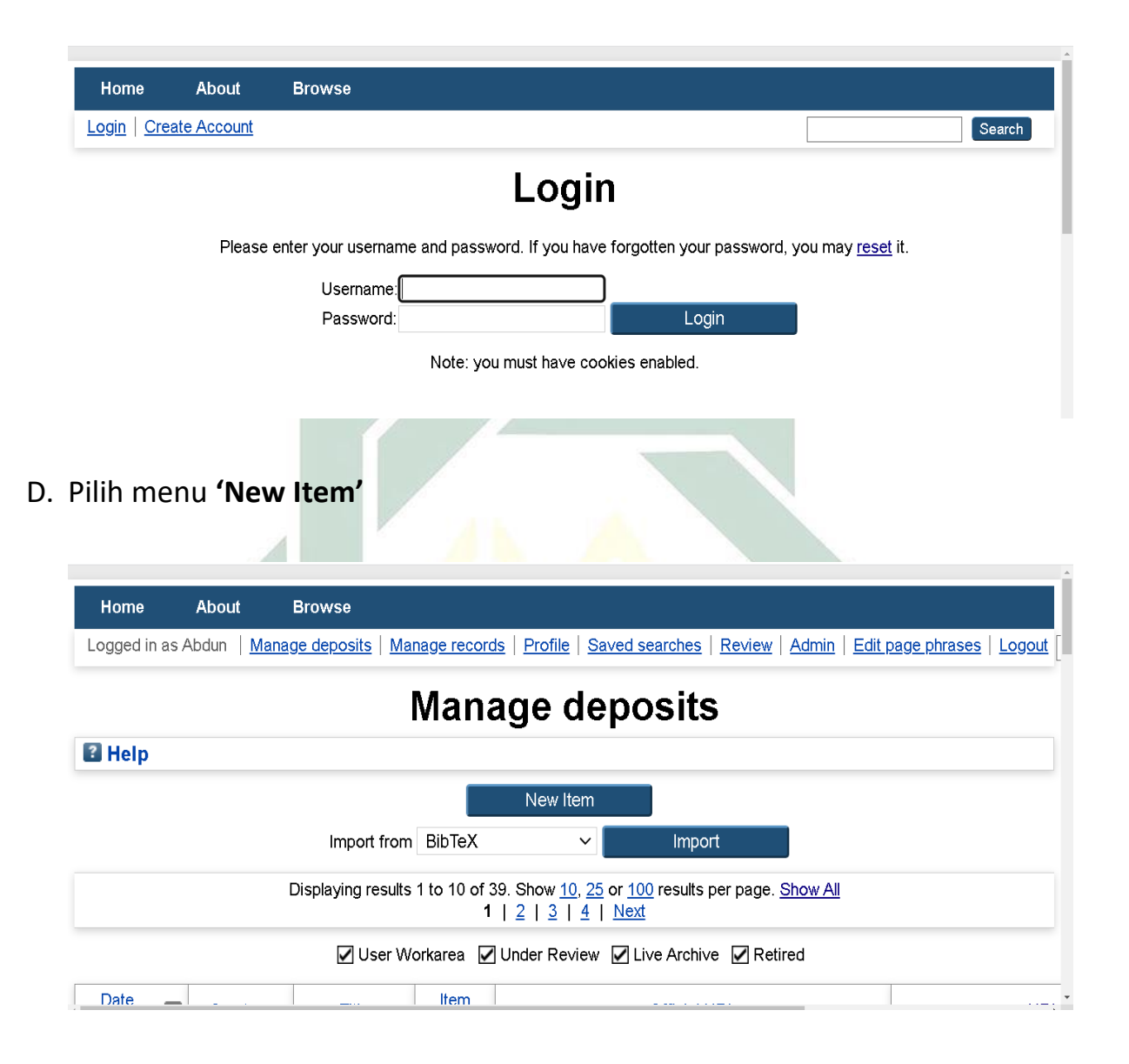

- E. Pada menu berbintang 😳 **Item Type**, pilih dan klik jenis karya
  - Journal Article, kemudian klik menu

| 😮 Item Type                                                                                                    | ? |
|----------------------------------------------------------------------------------------------------|---|
| Journal Article<br>An article in a journal, magazine, newspaper. Not necessarily peer-reviewed. May be an electronic-only medium, such as an online journal or news<br>website. |   |
| O Newspaper<br>Article                                                                                                    |   |
| O Book Section<br>A chapter or section in a book.                                                                                                    |   |
| O Article Buku<br>Article in Book                                                                                                    |   |
| Community Service<br>Service Community                                                                                                    |   |
| ○ Scientific Speech                                                                                                    |   |
|                                                                                                    |   |

F. Kemudian klik menu **'Choose File'** yang ada di bagian tengah, pilih file pdf artikel jurnal yang sudah disiapkan

| Add a new document                                                                                                    |                                                                                                    |
|----------------------------------------------------------------------------------------------------|----------------------------------------------------------------------------------------------------|
| To upload a document to this repository, click the Browse button below to select the fil<br>document (such as images for HTML files) or upload more files to create additional do | le and the Upload button to upload it to the archive. You may then add additional files to the<br>cuments. |
| You may wish to use the SHERPA ROMEO tool to verify publisher policies before depo                                                                                                | siting.                                                                                                    |
| File                                                                                                    | From URL                                                                                                   |
| Choose File No<br>No file choose                                                                                                    | o file chosen                                                                                              |
| 5                                                                                                    |                                                                                                    |

G. Pada kolom **'License'** masukkan jenis lisensi jurnal dan pilih bahasa sesuai bahasa yang dipakai pada artikel jurnal, (untuk menu lainnya diabaikan

|--|--|--|

|                                                       | File                                                                                                    | From U | IRL                |
|-------------------------------------------------------|----------------------------------------------------------------------------------------------------|--------|--------------------|
|                                                       | Choose File No file chosen                                                                                                    |        |                    |
| Text<br>Dedy Suprayogi_ju<br>Available under I<br>1MB | imal_Analisis Pola Persebaran Pencemaran Air Tanah.pdf<br>License <u>Creative Commons Attribution Non-commercial No Derivatives</u> . |        | \$* <b>* * * *</b> |
|                                                       |                                                                                                    |        | Hide options       |
| Content:                                              | UNSPECIFIED V                                                                                                    | ?      |                    |
| 😳 Type:                                               | Text 🗸                                                                                                    | ?      |                    |
| Description:                                          |                                                                                                    | ?      |                    |
| 😳 Visible to:                                         | Anyone 🗸                                                                                                    | ?      |                    |
| License:                                              | Creative Commons: Attribution-Noncommercial-No Derivative Works 4.0 $\checkmark$                                                      | ?      |                    |
| Embargo expiry date:                                  | Year: Month: Unspecified 🗸 Day. ? 🗸                                                                                                   | ?      |                    |
| Reason for Embargo:                                   | UNSPECIFIED                                                                                                    | v ?    |                    |
| 🖸 Language:                                           | Indonesian 🗸                                                                                                    | ?      |                    |

H. Selanjutnya isikan judul artikel jurnal pada kolom berbintang Title (penulisan judul semua menggunakan huruf kecil, huruf capital hanya pada huruf pertama judul dan huruf pertama pada nama orang, nama lembaga, nama tempat, dan nama-nama lain sesuai ketentuannya)

| O Title |                                                                                                    |    |
|---------|----------------------------------------------------------------------------------------------------|----|
|         | Analisis pola persebaran pencemaran air tanah di sekitar<br>penambangan Sumur Minyak Tua Desa Wonocolo, Kedewan,<br>Bojonegoro | 11 |

I. Kemudian isikan Abstrak artikel jurnalnya

| Abstract |                                                                                                    |
|----------|----------------------------------------------------------------------------------------------------|
|          | Wonocolo Village is a traditional old oil well mining<br>tourism area in Kedewan District, Bojonegoro Regency. This<br>existence affects water quality because it is one of many<br>factors causing groundwater pollution. The purpose study is<br>to determine the distribution pattern of pollution such as<br>iron, manganese, and zinc due to oil mining. Moreover, the<br>study predicts the pattern of distribution of pollution in<br>groundwater over a certain period of time. The method used<br>for this study is groundwater modeling (MATLAB). Thus,<br>determination of sampling based on SNI 6989-58:2008 with 3 |

J. Kemudian isikan nama penulis, email dan NIDN pada kolom berbintang
 Creators (untuk pengisian nama:kolom pertama/Family Name diisi kata terakhir dari nama penulis, pada kolom kedua/Given Name / Initials diisi semua kata selain kata terakhir dari penulis. Jika nama penulis hanya satu kata, maka kedua kolom diisi dengan kata yang sama)

| Family Nam      | e Given Name / Initials | Email                    | NIDN       |
|-----------------|-------------------------|--------------------------|------------|
| 1. Subariswanti | Subariswanti            |                          |            |
| 2. Hakim        | Abdul                   | abdul.hakim@uinsby.ac.id | 2006088001 |
| 3. Suprayogi    | Dedy                    | dsuprayogi@uinsby.ac.id  | 0711125102 |
| 4.              |                         |                          |            |
| 5.              |                         |                          |            |

K. Kemudian pada kolom Divisions pilih prodi/jurusan

| Divisions                                                     |   |
|---------------------------------------------------------------|---|
| Fakultas Sains dan Teknologi: Prodi Teknik Lingkungan         | A |
|                                                               |   |
| Fakultas Adab dan Humaniora                                   |   |
| Fakultas Adab dan Humaniora: Bahasa dan Sastra Arab           |   |
| Fakultas Adab dan Humaniora: Sastra Indonesia                 |   |
| Fakultas Adab dan Humaniora: Sastra Inggris                   |   |
| Fakultas Adab dan Humaniora: Sejarah Peradaban Islam          |   |
| Fakultas Dakwah dan Komunikasi                                |   |
| Fakultas Dakwah dan Komunikasi: Bimbingan dan Konseling Islam |   |
| Fakultas Dakwah dan Komunikasi: Ilmu Komunikasi               | • |

L. Kemudian pada kolom berbintang <sup>(2)</sup> Publication Details pilih dan lengkasi sesuai data artikel jurnal

| 😳 Refereed:                     | ⊙Yes, thi<br>○No, this                                                    | is vers<br>s vers                   | sion has<br>ion has | s been i<br>not bee | refereed.<br>en refere | ed.    |        |         |  |  |
|---------------------------------|---------------------------------------------------------------------------|-------------------------------------|---------------------|---------------------|------------------------|--------|--------|---------|--|--|
| 🔾 Status:                       | <ul> <li>Publis</li> <li>In Pres</li> <li>Submi</li> <li>Unput</li> </ul> | hed<br>ss<br>itted<br>olisheo       | d                   |                     |                        |        |        |         |  |  |
| O Journal or Publication Title: | Jurnal Tel                                                                | mik S                               | ipil dan            | Lingku              | ngan                   |        |        |         |  |  |
| ISSN:                           | ISSN: 254                                                                 | SSN: 2549-1407                      |                     |                     |                        |        |        |         |  |  |
| Publisher:                      | Departme                                                                  | ent of (                            | Civil and           | d Enviro            | nmental                | Engine | ering, | IPB Uni |  |  |
| Official URL:                   | https://doi                                                               | .org/1                              | 0.2924              | 4/jsil.6.2          | 2.133-14               | 2      |        |         |  |  |
| Volume:                         | 6                                                                         |                                     |                     |                     |                        |        |        |         |  |  |
| Number:                         | 2                                                                         |                                     |                     |                     |                        |        |        |         |  |  |
| Article Number:                 |                                                                           |                                     |                     |                     |                        |        |        |         |  |  |
| Page Range:                     | 133                                                                       | to                                  | 142                 |                     |                        |        |        |         |  |  |
| Date:                           | Year: 202                                                                 | 1                                   | Month:              | Unsp                | ecified 🗸              | Day:   | ? 🗸    |         |  |  |
| Date Type:                      | <ul> <li>UNSP</li> <li>Public</li> <li>Submi</li> <li>Comp</li> </ul>     | ECIFII<br>ation<br>ission<br>letion | ED                  |                     |                        |        |        |         |  |  |
| Identification Number:          |                                                                           |                                     |                     |                     |                        |        |        |         |  |  |

M. Pada bagian bawah, isikan kolom **Keywords** dari artikel jurnal, antar keyword dipisah dengan tanda titik koma spasi (; ), kemudian

|             | Water quality; old oil well mining; groundwater modeling |  |
|-------------|----------------------------------------------------------|--|
| Keywords    |                                                          |  |
|             |                                                          |  |
| klik Next > |                                                          |  |

N. Pada bagian berbintang selanjutnya 😳 Subjects, pilih dan klik

| Add subjek dis | sesuaika | an dengan tema judul | dari artikel jurnal, |
|----------------|----------|----------------------|----------------------|
| kemudian klik  | Next >   |                      |                      |

Edit item: Analisis pola persebaran pencemaran air tanah di sekitar penambangan Sumur Minyak Tua Desa Wonocolo, Kedewan, Bojonegoro

| ,                                                                                                    |                                                                                                    |                                                                                                    |                                                                                                    |
|----------------------------------------------------------------------------------------------------|----------------------------------------------------------------------------------------------------|----------------------------------------------------------------------------------------------------|----------------------------------------------------------------------------------------------------|
|                                                                                                    | Remove 090509 Water<br>Remove 091405 Minin                                                                                                    | r Resources Engineering<br>g Engineering                                                                                                    |                                                                                                    |
| Search for subj<br>01 MATHEMATICAL SCIENCES<br>02 PHYSICAL SCIENCES<br>03 CHEMICAL SCIENCES<br>04 EARTH SCIENCES<br>05 ENVIRONMENTAL SCIENCES<br>06 BIOLOGICAL SCIENCES<br>07 AGRICULTURAL AND VETER<br>08 INFORMATION AND COMPUT<br>09 ENGINEERING<br>0901 Aerospace Engineering<br>0902 Automotive Engineering<br>0903 Biomedical Engineering<br>0905 Civil Engineering<br>0905 Civil Engineering<br>0905 Civil Engineering<br>090502 Construction E<br>090503 Construction M<br>090504 Earthquake En | ect                                                                                                    | Search                                                                                                    | Clear                                                                                                    |
| Pada tahap akhir, p                                                                                                    | ilih dan klik menu                                                                                                    | Deposit Item Now                                                                                                    |                                                                                                    |
|                                                                                                    |                                                                                                    |                                                                                                    |                                                                                                    |
| Deposit item: An                                                                                                    | alisis pola perseba<br>nur Minyak Tua De                                                                                                    | Iran pencemaran<br>sa Wonocolo, Ko                                                                                                    | air tanah di sekitar<br>edewan, Bojonegoro                                                                                                    |
| penambangan Sur                                                                                                    | Type - Opload - Detail                                                                                                    |                                                                                                    | a Lorant Repository UIN Supan Ampel                                                                                                    |
| penambangan Sur<br>For work being deposited by its own author<br>Surabaya the right to store them and to ma<br>understand that Repository UIN Sunan Am<br>authors are urged to prominently assert the                                                                                                    | r; In self-archiving this collection of files a<br>ce them permanently available publicly for<br>el Surabaya does not assume any respo<br>ir copyright on the title page of their work.)                                                                                                    | and associated bibliographic metada<br>free on-line. I declare that this materi<br>nsibility if there is any breach of copyr                                                                                                | al is my own intellectual property and I<br>ight in distributing these files or metadata. (A                                                                                                    |
| For work being deposited by its own auth<br>Surabaya the right to store them and to ma<br>understand that Repository UIN Sunan Am<br>authors are urged to prominently assert the<br>For work being deposited by someone of<br>Repository UIN Sunan Ampel Surabaya) is<br>metadata may entail.                                                                                                    | The provided of the provided of the provided o | and associated bibliographic metada<br>"free on-line. I declare that this mater<br>insibility if there is any breach of copyr<br>)<br>he collection of files and associated b<br>a, I accept full responsibility for any br | a is my own intellectual property and I<br>ight in distributing these files or metadata. (A<br>ibliographic metadata that I am archiving at<br>each of copyright that distributing these files o |
| For work being deposited by its own authors with a store them and to ma understand that Repository UIN Sunan Am authors are urged to prominently assert the For work being deposited by someone other Repository UIN Sunan Ampel Surabaya) is metadata may entail.                                                                                                    | The self-archiving this collection of files are them permanently available publicly for its copyright on the title page of their work.) er than its author: I hereby declare that the nublic domain. If this is not the case in agreement to these terms.                                                                                                    | and associated bibliographic metada<br>free on-line. I declare that this mater<br>insibility if there is any breach of copyr<br>)<br>ie collection of files and associated b<br>, I accept full responsibility for any br   | a is my own intellectual property and i<br>ight in distributing these files or metadata. (A<br>ibliographic metadata that I am archiving at<br>each of copyright that distributing these files o |

P. Proses unggah mandiri artikel jurnal sudah sukses dengan di tandai centang putih pada lingkaran hijau litem has been deposited. , menunggu checked by an editor Repository.

View Item: Analisis pola persebaran pencemaran air tanah di sekitar penambangan Sumur Minyak Tua Desa Wonocolo, Kedewan, Bojonegoro

| Item has been deposite                                                                                                    | ed.                                                                                                    |                                                                                                    |                                                               |                          |
|----------------------------------------------------------------------------------------------------|----------------------------------------------------------------------------------------------------|----------------------------------------------------------------------------------------------------|---------------------------------------------------------------|--------------------------|
| Your item will not appea                                                                                                    | ar on the public website until it has b                                                                                                    | peen checked by an editor.                                                                                |                                                               |                          |
|                                                                                                    | This item is in review. It will not a                                                                                                    | ppear in the repository until it h                                                                        | nas been checked by an editor.                                |                          |
|                                                                                                    | Move to Repository Retur                                                                                                    | n item (with notification)                                                                                | Remove item (with notification)                               |                          |
| Preview                                                                                                    | Details                                                                                                    | Actions                                                                                                   | History                                                       | Issues                   |
| Subariswanti, Subariswanti and I<br><i>Tua Desa Wonocolo, Kedewan, E</i><br>Text<br>Dedy Suprayogi_jumal_Anal<br>Available under License<br><u>Download (1MB)</u><br>Official URL: https://doi.org/10.28 | Hakim, Abdul and Suprayogi, Dedy i<br>Bojonegoro, Jurnal Teknik Sipil dan l<br>Ilisis Pola Persebaran Pencemaran Air Tar<br><u>Creative Commons Attribution Non-</u><br>1244feil 6, 2, 133-142 | (2021) Analisis pola persebara<br>Lingkungan, 6 (2). pp. 133-142<br>Nah.pdf<br>commercial No Derivatives. | n pencemaran air tanah di sekitar ;<br>. ISSN ISSN: 2549-1407 | penambangan Sumur Minyak |
| Onicial ORL. <u>https://doi.org/10.29</u>                                                                                                    | 1244/ <u> SII.0.2.133-142</u>                                                                                                    |                                                                                                    |                                                               |                          |
| Abstract                                                                                                    |                                                                                                    |                                                                                                    |                                                               |                          |
|                                                                                                    |                                                                                                    |                                                                                                    |                                                               |                          |

Q. Silahkan Logout, dan lakukan konfirmasi ke bagaian repository bahwa telah melakukan unggah mandiri.

| Home      | About                  | Browse                                           |  |  |  |  |
|-----------|------------------------|--------------------------------------------------|--|--|--|--|
| Login Cre | Login   Create Account |                                                  |  |  |  |  |
|           |                        | Logged out                                       |  |  |  |  |
|           |                        |                                                  |  |  |  |  |
|           | 6                      | Logout OK!                                       |  |  |  |  |
|           | <u>Go ti</u>           | the Repository UIN Sunan Ampel Surabaya Homepage |  |  |  |  |
|           |                        |                                                  |  |  |  |  |
|           |                        |                                                  |  |  |  |  |
|           |                        |                                                  |  |  |  |  |

Demikian panduan tutorial unggah mandiri artikel jurnal karya ilmiah dosen pada <u>http://repository.uinsby.ac.id/</u> Perpustakaan UIN Sunan Ampel Surabaya.